SAND2021-15306 TR

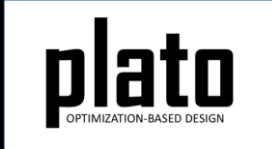

# Mass Properties Tutorial

Sandia National Laboratories is a multimission laboratory managed and operated by National Technology and Engineering Solutions of Sandia LLC, a wholly owned subsidiary of Honeywell International Inc. for the U.S. Department of Energy's National Nuclear Security Administration under contract DE-NA0003525.

#### **Problem Description**

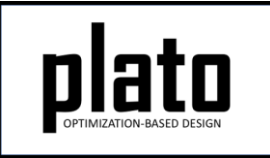

In this tutorial we will demonstrate the feature for constraining Plato designs to have user-specified mass properties. We will design a bracket for stiffness, constrain the center of gravity to be a user-specified value and see how it affects the maximum displacement of the design.

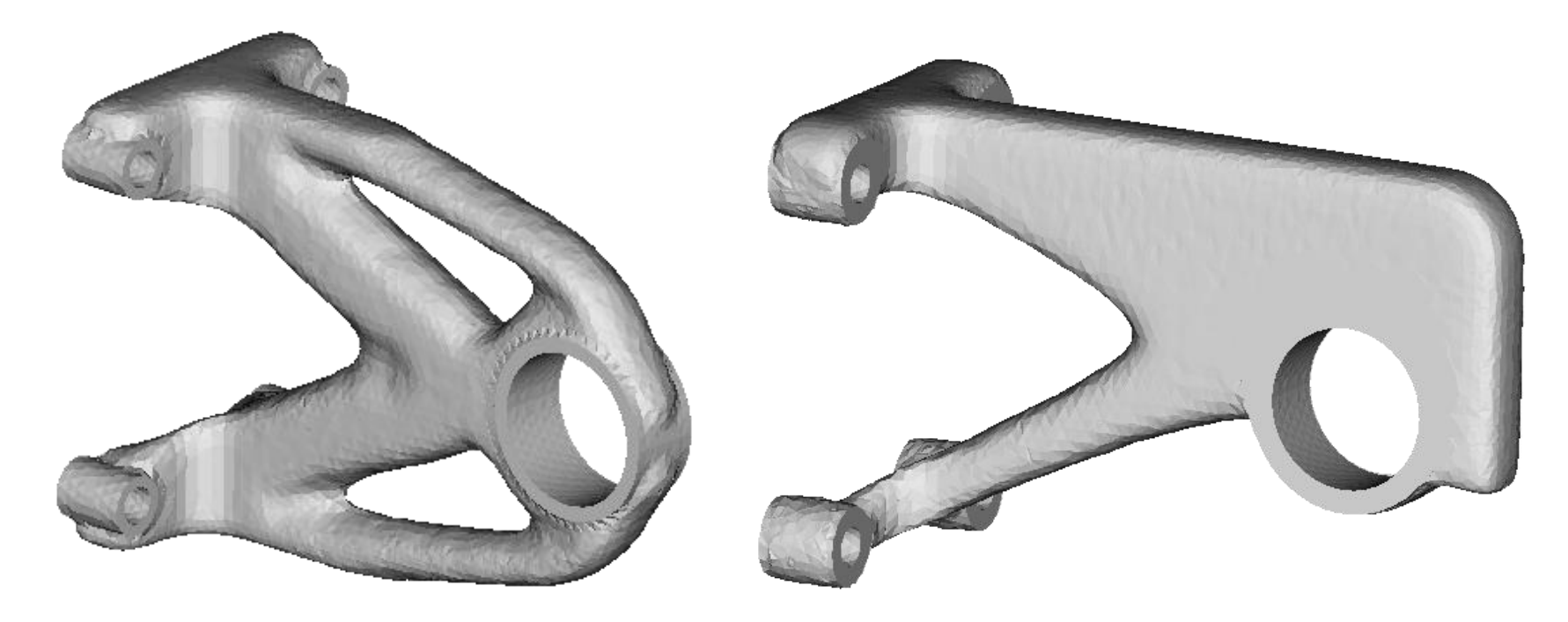

#### Create a New Model

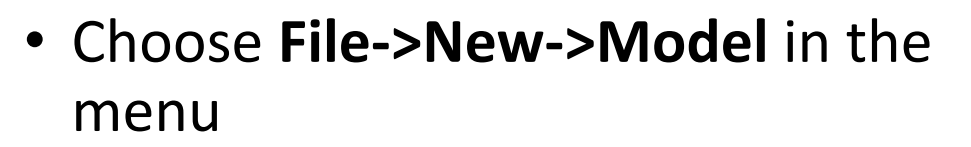

- Choose New Model then Next
- Choose Create From Template then Next
- Enter Mass as the Model Name
- Choose the Plato Templates->Basic->Maximize Stiffness (PlatoAnalyze) template and then Finish

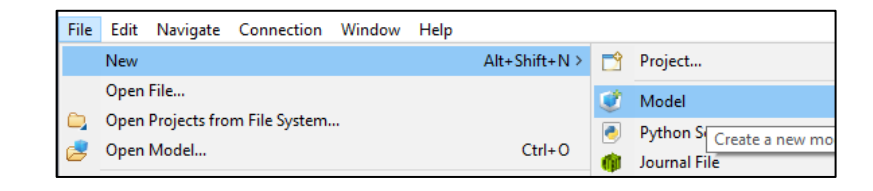

| 20                                      |           |         |                 | _      |    | ×      |  |
|-----------------------------------------|-----------|---------|-----------------|--------|----|--------|--|
| Template Mo                             | del       |         |                 |        |    |        |  |
| Model Name:                             | Mass      |         |                 |        |    | -      |  |
| Location: C:\Users\bwclark\Docun        |           |         | nents\PlatoRuns |        |    | Browse |  |
|                                         |           |         |                 |        |    |        |  |
| type filter te                          | ext       |         |                 |        |    |        |  |
| V 🗁 Plato Templates                     |           |         |                 |        |    | ^      |  |
| ✓ 	 Basic                               |           |         |                 |        |    |        |  |
| Blank Input File                        |           |         |                 |        |    |        |  |
| Match Modes (SierraSD)                  |           |         |                 |        |    |        |  |
| Maximize Heat Conduction (PlatoAnalyze) |           |         |                 |        |    |        |  |
|                                         |           |         | ,_,             |        |    | *      |  |
| Preview tem                             | iplate co | ontent: |                 |        |    |        |  |
| begin service 1                         |           |         |                 |        |    | ^      |  |
| number_processors 1                     |           |         |                 |        |    |        |  |
| end service                             |           |         |                 |        |    |        |  |
|                                         |           |         |                 |        |    | ~      |  |
|                                         |           |         |                 |        |    |        |  |
| (?)                                     |           | < Back  | Next >          | Finish | Ca | ncel   |  |

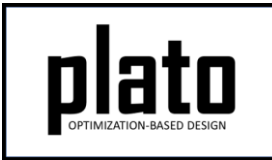

## Import the Design Domain Mesh

- Right-click on "Geometry/Mesh" in the tree and choose "Import...".
- Choose "GENESIS" as the file type and choose "Next".
- Browse for the file called "MassPropertiesTutorialMesh.exo", choose the "Free Mesh" option, and then choose "Finish".

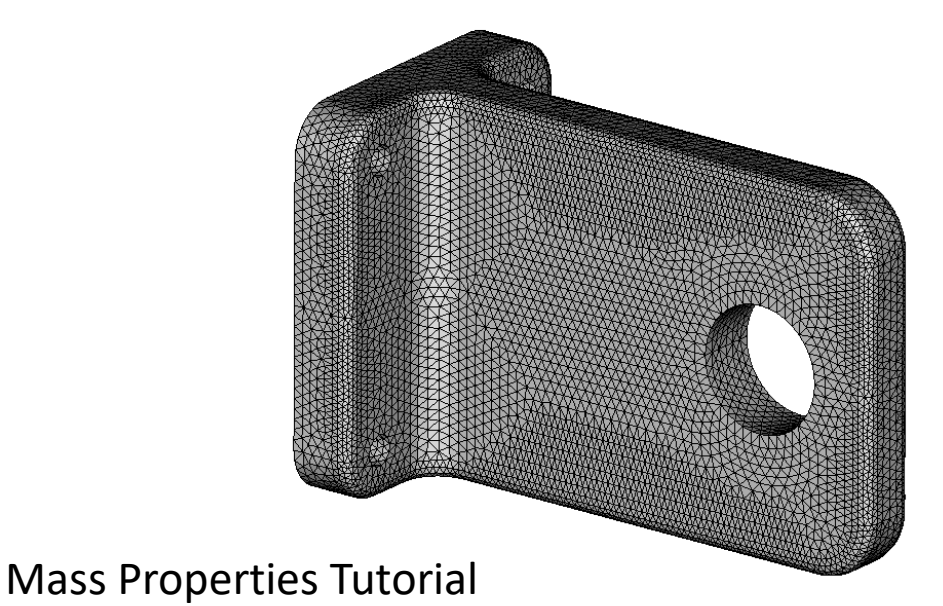

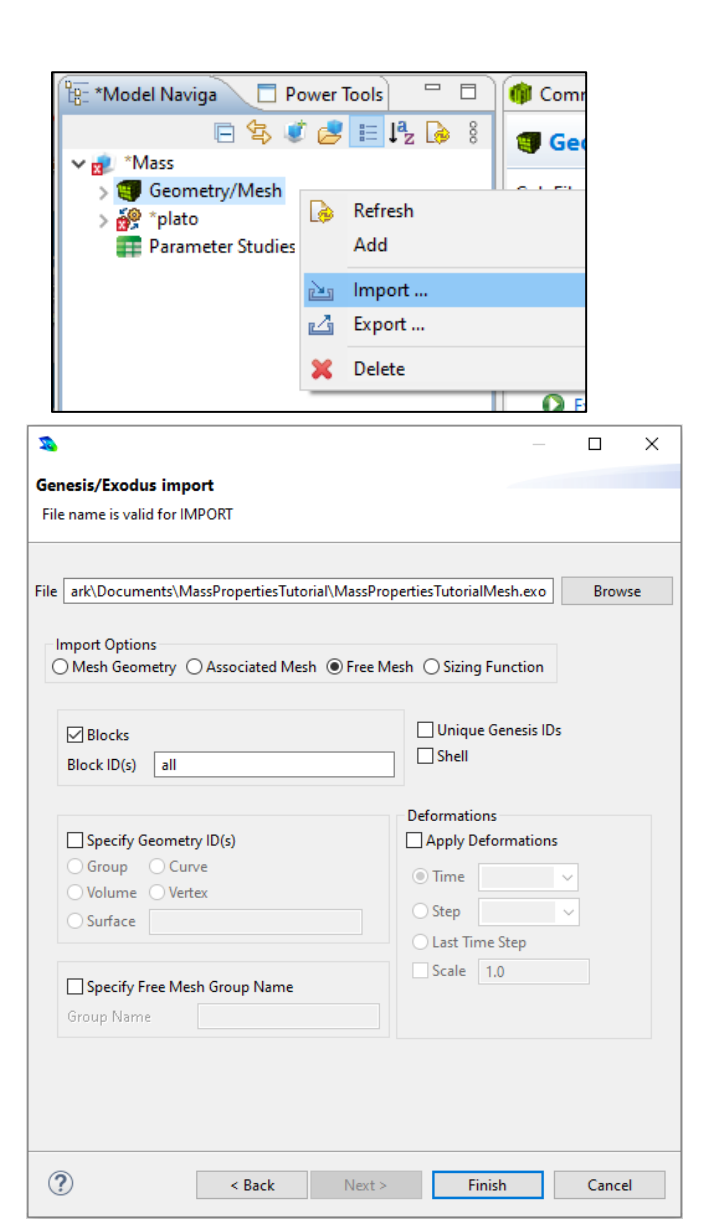

#### Save the Geometry/Mesh

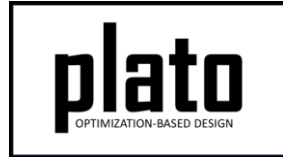

 Click on the "Geometry/Mesh" node in the tree and then click the Save icon in the toolbar.

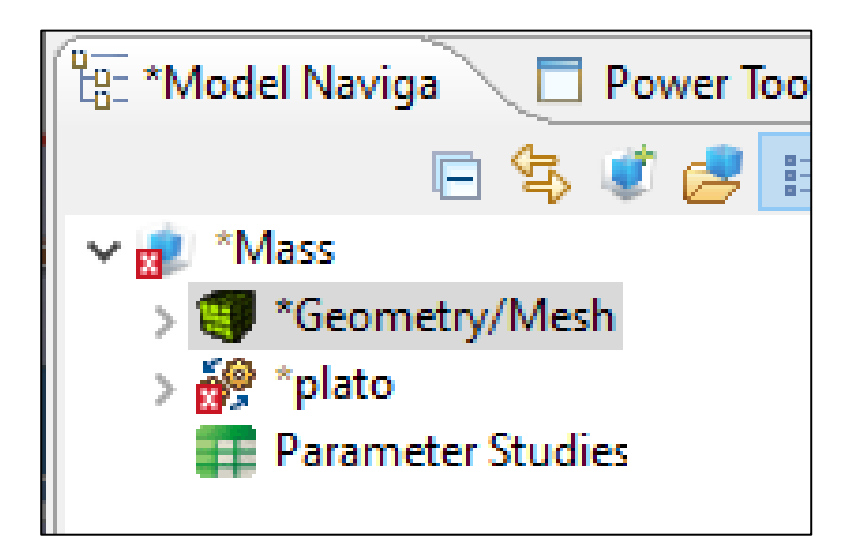

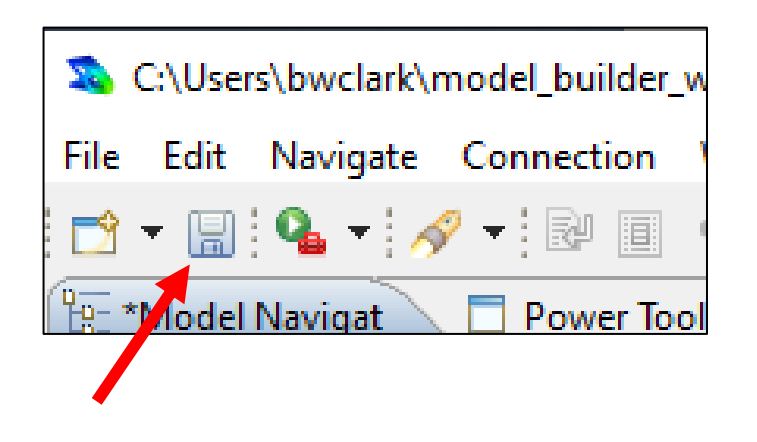

#### Load the Pre-defined Input Deck

 Right-click on the "plato" node in the tree and choose "Open Input File". This will open a text editor showing the current input file for this model. We will be replacing all of the text in the default input deck with that in the file called

"MassPropertiesTutorialInputDeck.i".

- Open "MassPropertiesTutorialInputDeck.i" in a text editor of your choice and copy and paste its contents into the input deck editor in Plato replacing the text that was there.
- Then click on the "**Save**" icon in the toolbar to save the model.

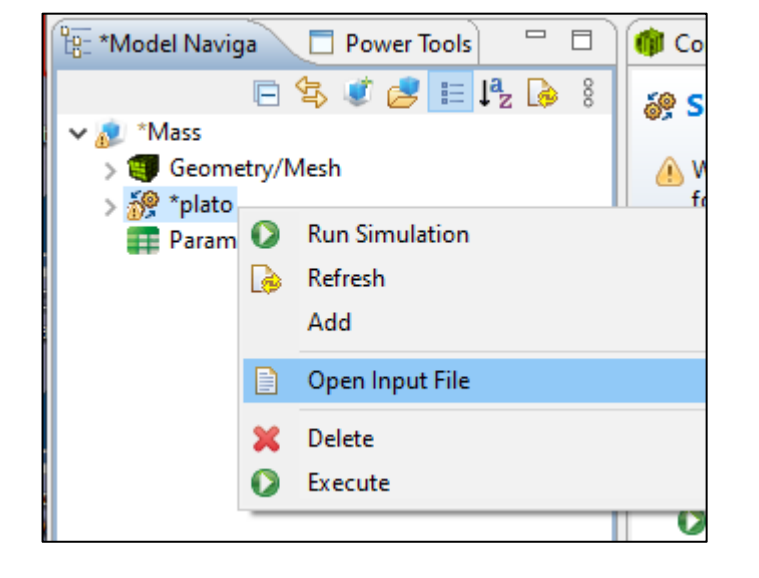

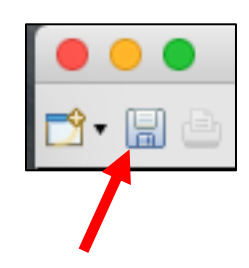

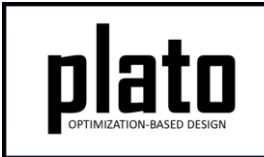

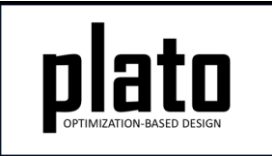

## Run the Optimization

- Click on the plato node in the tree to bring up the job submission panel in the Settings view
- Choose Plato as the code and then choose the machine and execution template you want to use

| 🗄 Model Navigat                             | Power Tools        |            |  |  |  |  |
|---------------------------------------------|--------------------|------------|--|--|--|--|
| 🖻 🔄 😻 🥭 📰 📭                                 |                    |            |  |  |  |  |
| 🗸 🔊 Mass                                    |                    |            |  |  |  |  |
| > 🛒 Geometry/                               | Mesh               |            |  |  |  |  |
| > 🚀 plato                                   |                    |            |  |  |  |  |
| Parameter Studies                           |                    |            |  |  |  |  |
|                                             |                    |            |  |  |  |  |
| ▼ Resources                                 |                    |            |  |  |  |  |
| Input files:                                | files: 🖂 Mass gen  |            |  |  |  |  |
|                                             | Mass.launch        |            |  |  |  |  |
|                                             |                    |            |  |  |  |  |
| ✓ Prune and Refine                          |                    |            |  |  |  |  |
| <ul> <li>Prune and Ren</li> </ul>           | ine                | Prune Mesh |  |  |  |  |
| Prune Me                                    | sh                 |            |  |  |  |  |
| Prune and Ref     Prune Me     Number Buffe | sh<br>er Layers: 2 |            |  |  |  |  |

- In the **Resources** area make sure **Mass.gen** is checked so that this file gets pushed to the working directory.
- In the Prune and Refine area make sure Prune Mesh is unchecked and Number Refines is 0. For this first run we won't be doing any pruning or refining.
- Choose any other preferences and launch the job by clicking on Submit Simulation Job toward the top of the panel

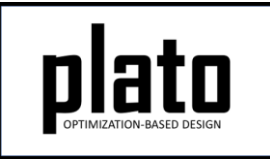

#### Initial Result

After 50 iterations you should have a result that looks like the one below. This initial run did not have the center of gravity (CG) constrained to be a specific value. To measure the CG we will first create an STL version of the result and then list its mass properties.

- Expand the "Geometry/Mesh" node in the tree to show all of the results from this initial run.
- Right click on the last one and choose "Generate STL".
- In the CUBIT console type "list volume 1 geometry". Toward the end of the output you will see some mass properties. Note: to get to the CUBIT console click on the icon in the Console toolbar (below) until it cycles back to the CUBIT console. This initial result has a center of gravity of about 1.27, 0.0, 0.0.

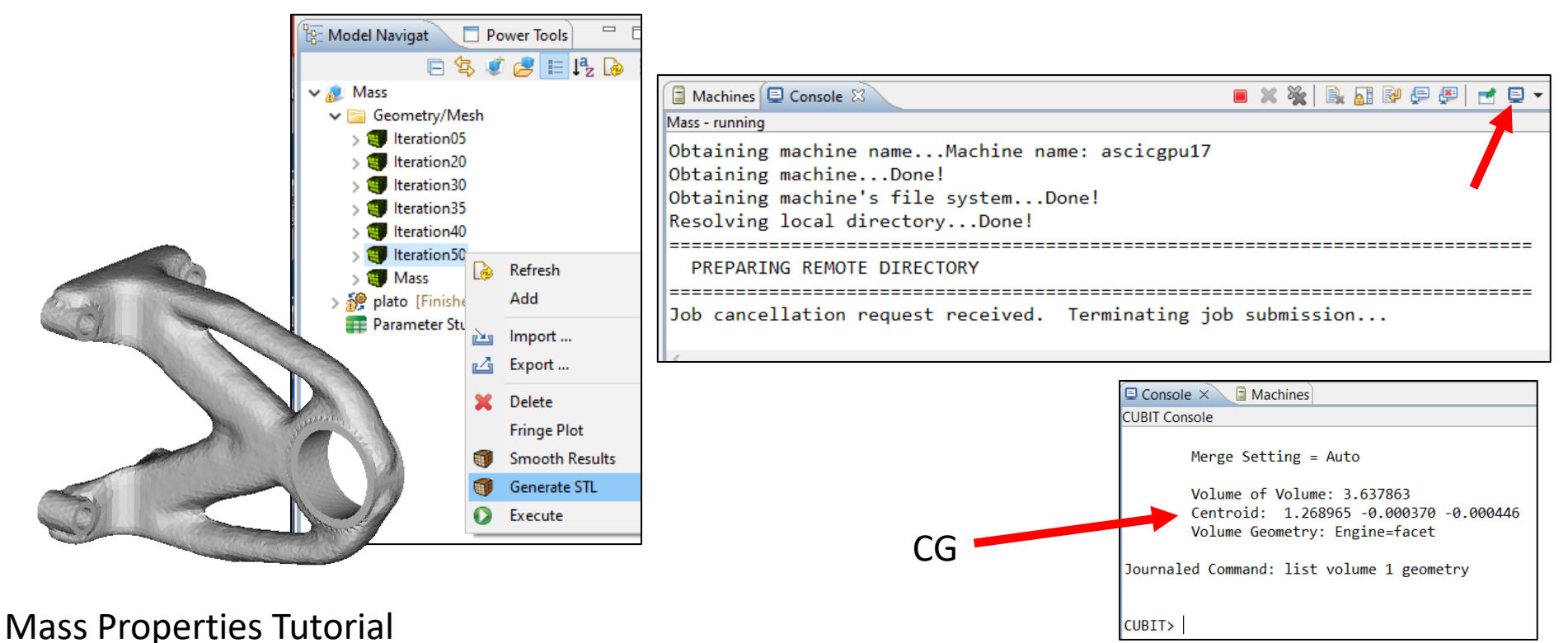

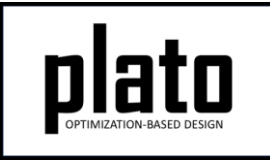

### Max Displacement in Y

 View the max y displacement by right clicking on the last result in the "Geometry/Mesh" folder and choosing "Fringe Plot->dispy\_plato\_analyze\_2". For this design the max displacement in y is -0.00823.

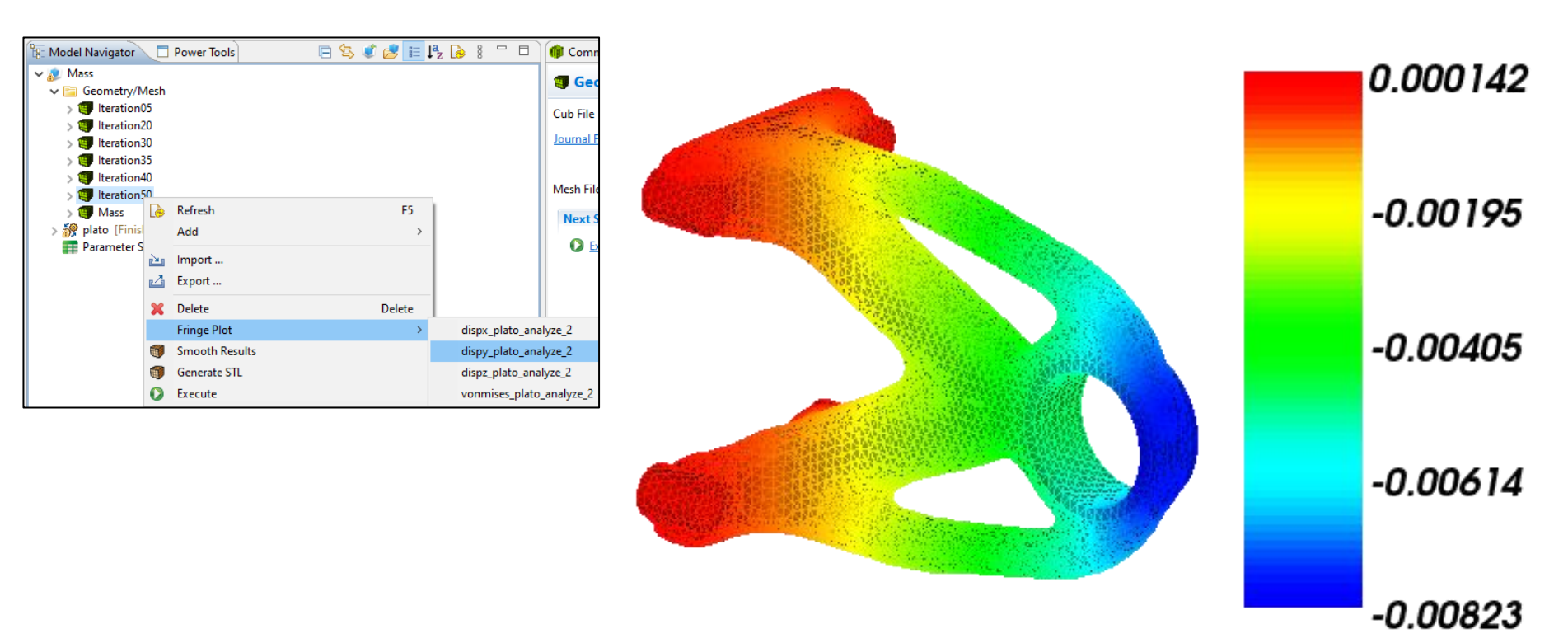

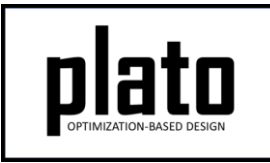

#### Re-run with a CG Constraint

Now we will pretend there is a requirement to have the CG located at 1.8, 0.5, 0.0 and will rerun Plato with this constraint. We will actually enforce the desired CG by adding an additional sub-objective to the problem. You can also add it as an actual constraint but this problem converges more quickly with it enforced as part of the objective.

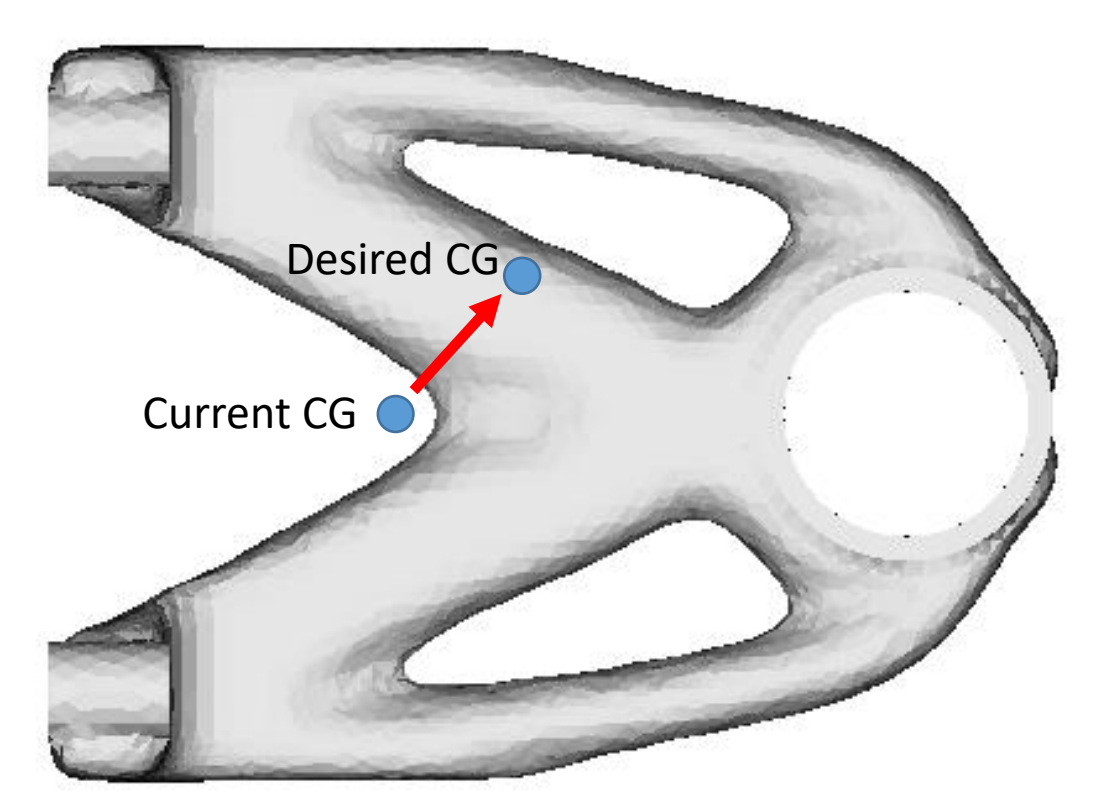

#### **Create CG Criterion**

- plato optimization-based design
- Click on the "Criteria" node in the tree and then in the Settings panel choose "Criterion" to create a new criterion.
- Set the "id" to "3", "type" to "mass\_properties", and add criterion parameters as shown below to set the CG x and y to "1.8" and "0.5" respectively.
- Note: To add a parameter right-click anywhere in the "Line commands" pane and choose "Add...".

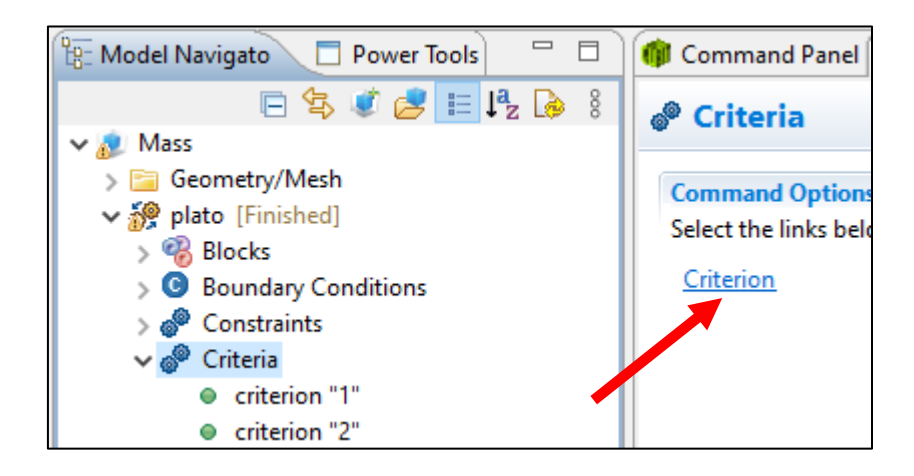

| 👘 Command Panel 🗖 Settings                                                                   |  |  |  |  |
|----------------------------------------------------------------------------------------------|--|--|--|--|
|                                                                                              |  |  |  |  |
| + Summary                                                                                    |  |  |  |  |
| Name: 3                                                                                      |  |  |  |  |
| <ul> <li>type mass_properties</li> <li>cgx 1.8 weight 1</li> <li>cgv 0.5 weight 1</li> </ul> |  |  |  |  |
|                                                                                              |  |  |  |  |

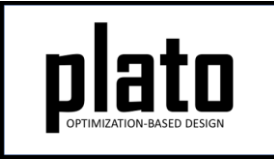

#### Add a New Service

- Click on the "Services" node in the tree and then in the Settings panel choose "Service" to create a new service.
- Set the "id" to "3" and add service parameters as shown below.

| 🖫 Model Navigator 🛛 🗖 Power Tools 🛛 🖓 🗖 | 🎯 Command Panel 🗖 Set       | Command Panel                |
|-----------------------------------------|-----------------------------|------------------------------|
|                                         | Services                    |                              |
| ✓ <u>a</u> Mass                         | @" Services                 | 💣 service                    |
| > 🚞 Geometry/Mesh                       | Command Options             |                              |
| ✓ in plato [Finished]                   | Select the links below to c | A service '3' not referenced |
| > 🍪 Blocks                              |                             |                              |
| > O Boundary Conditions                 | Service                     | + Summary                    |
| > 🧬 Constraints                         |                             |                              |
| > 🧬 Criteria                            |                             |                              |
| > 🗊 Finite Element Model                |                             |                              |
| > => Loads                              |                             | Name: 3                      |
| > 🍪 Materials                           |                             |                              |
| > 🧬 Objective                           |                             |                              |
| > 🖄 Optimization Parameters             |                             | Line assessed                |
| > 🖄 Outputs                             |                             |                              |
| Paths                                   |                             | 🔍 codo plato, apalvaro       |
| > 🧬 Scenarios                           |                             | Code plato_analyze           |
| V 🥔 Services                            |                             | number_processors 1          |
| service "1"                             |                             |                              |
| service "2"                             |                             |                              |
| <u> </u>                                |                             |                              |

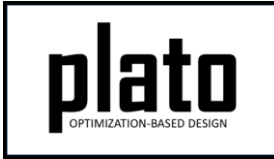

### Update the Objective

- Right-click on the "**plato**" node in the tree and choose "**Open Input File**" to open the input deck in a text editor.
- Find the "objective" definition and update it to look like that below. This will tell Plato to evaluate the objective by evaluating criterion 1 (mechanical\_compliance) and then criterion 3 (mass\_properties) and then do a weighted sum using a weight of 1 for mechanical\_compliance and 10,000 for mass\_properties. We have to weight the mass\_properties sub-objective heavily to make sure the CG constraint is enforced.

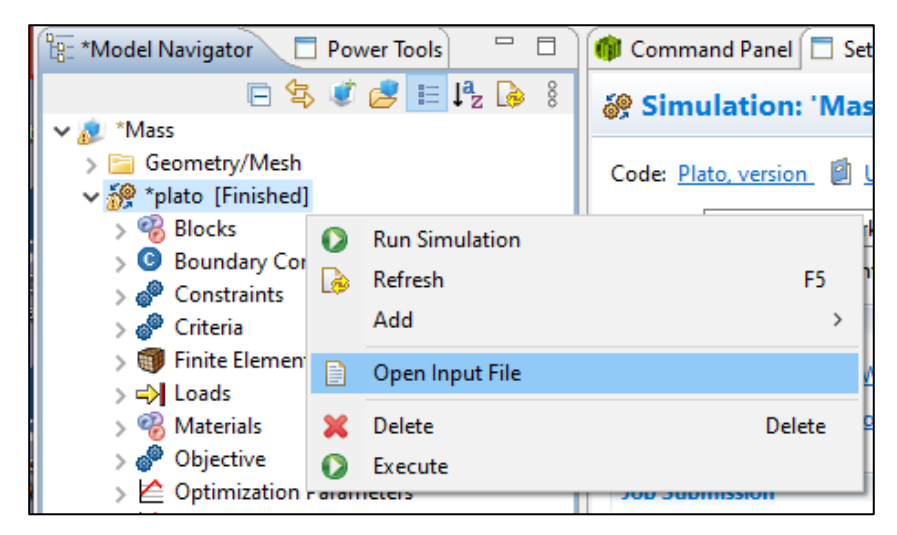

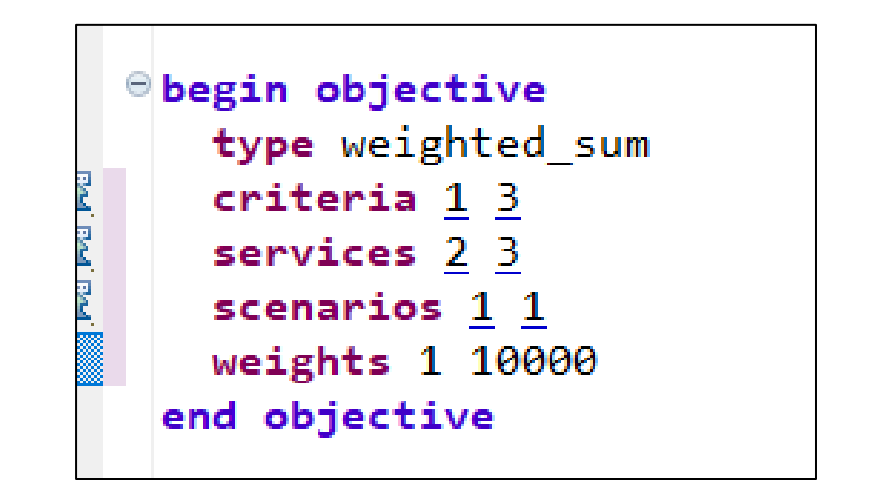

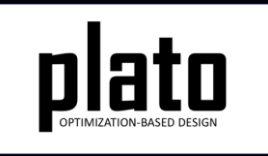

### **Re-run the Optimization**

- Click on the plato node in the tree to bring up the job submission panel in the Settings view
- Launch the job by clicking on Submit Simulation Job toward the top of the panel

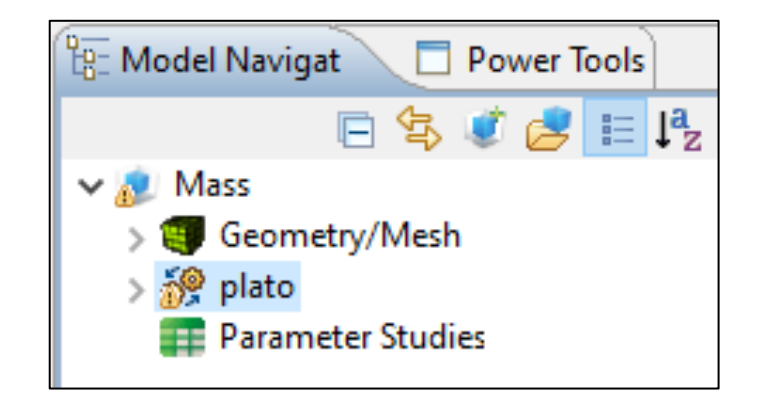

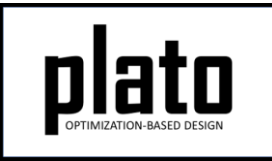

#### **CG-constrained Results**

After 50 iterations you should have a result that looks like the one below. The CG was not exactly enforced. This is due to mesh discretization error as well as density values not being completely 0 or 1. However, it is pretty good. Mesh refinement and running the optimization longer can improve the enforcement of the CG.

Also note that because we forced a constraint on the design we did not reach the same performance level as far as how stiff the design is. In the new design the max y displacement is larger than the previous design.

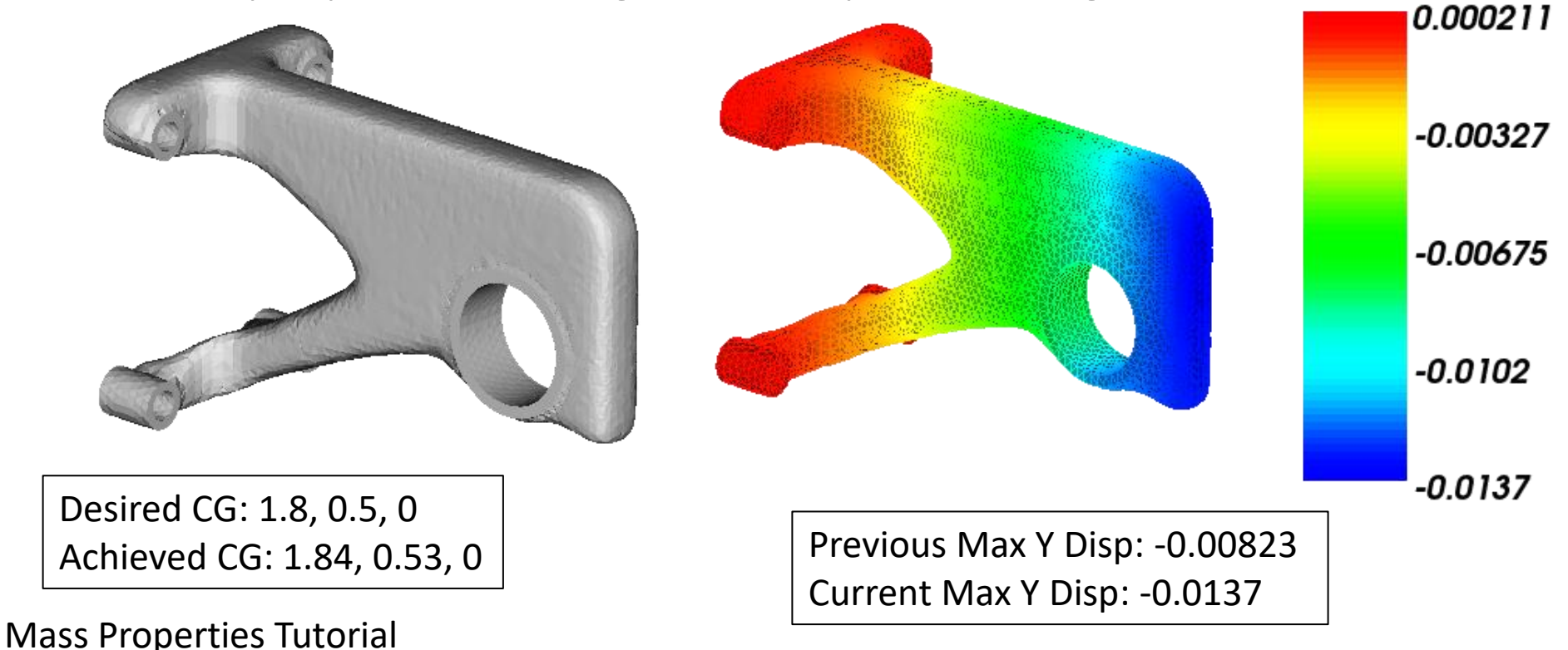